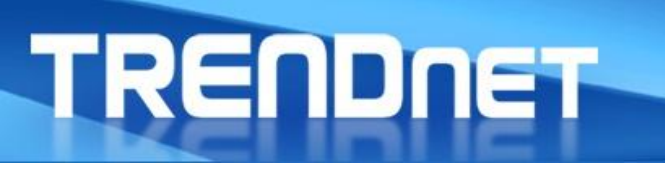

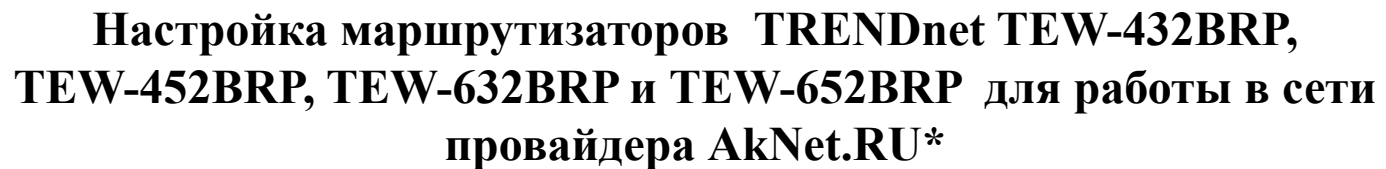

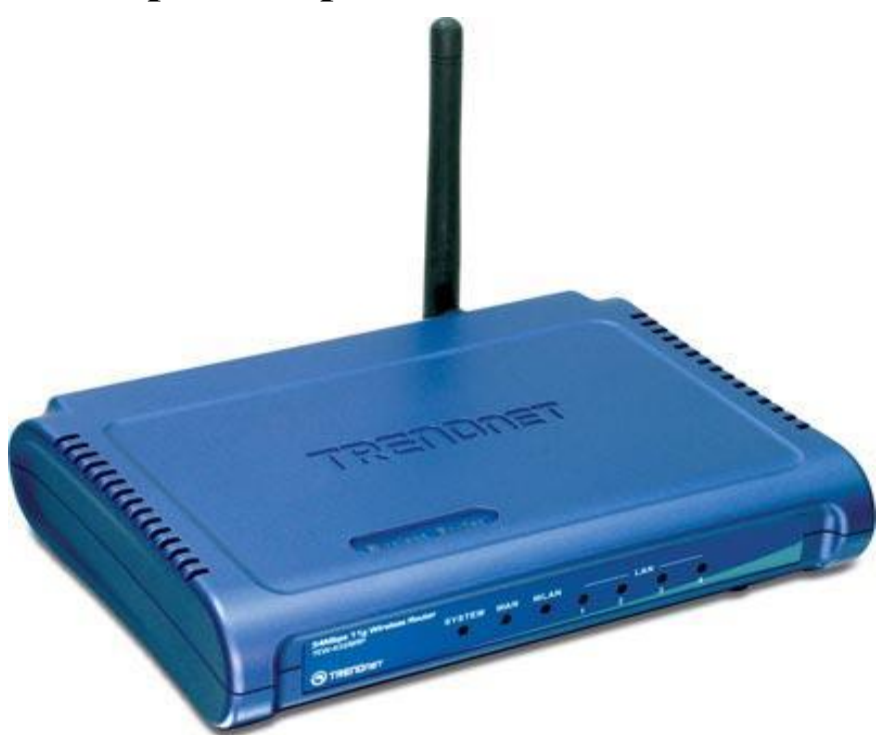

\*Перед покупкой устройства вы должны быть подключены, или иметь техническую возможность подключения к провайдеру AkNet.RU

#### Сетевые решения

#### Для чего нужен маршрутизатор?

TRENDNET

Использование маршрутизатора позволит подключить интернет на нескольких компьютерах, используя один IP адрес назначенный провайдером.

Передавать данные между компьютерами, подключенными к роутеру

Пользоваться сетевым принтером внутри сети созданной роутером

Защищает внутреннюю сеть от атак из интернета

Избавляет от необходимости держать главный компьютер постоянно включенным

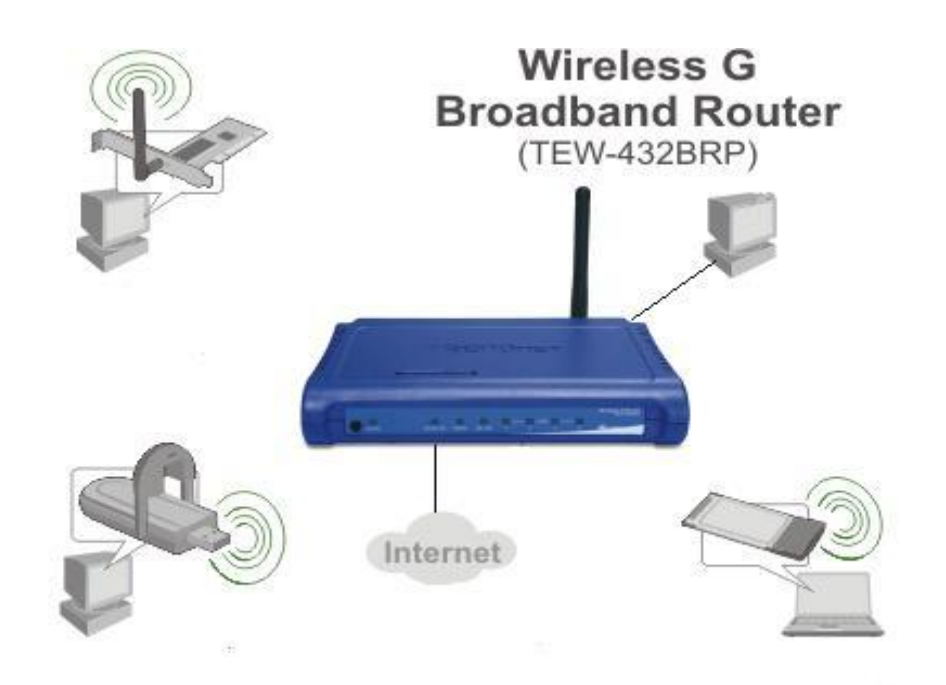

# TRENDNET

### Подключение маршрутизатора к компьютеру

- 1. Перед началом настройки маршрутизатора Вы должны убедится, что интернетсоединение с провайдером активно (открываются WEBстраницы сайтов, получается и отправляется почта, работает ICQ и т.д.). Если нет доступа к интернет, то Вам необходимо обратится в техническую поддержку провайдера.
- 2. Подключите один конец кабеля Ethernet (данный кабель входит в комплект устройства) к любому порту LAN на задней панели маршрутизатора, а другой конец к порту сетевой карты компьютера.
- 3. Подключите к порту WAN сетевой кабель от провайдера AkNet.RU.
- 4. Подключите адаптер питания к разъему на задней панели маршрутизатора.

Порт WAN –служит для подключения кабеля с разъемом RJ-45 от провайдера

Порты LAN - предназначены для подключения к домашним компьютерам Гнездо подключения адаптера питания

### **TRENDNET** Настройка сетевой платы в Windows XP

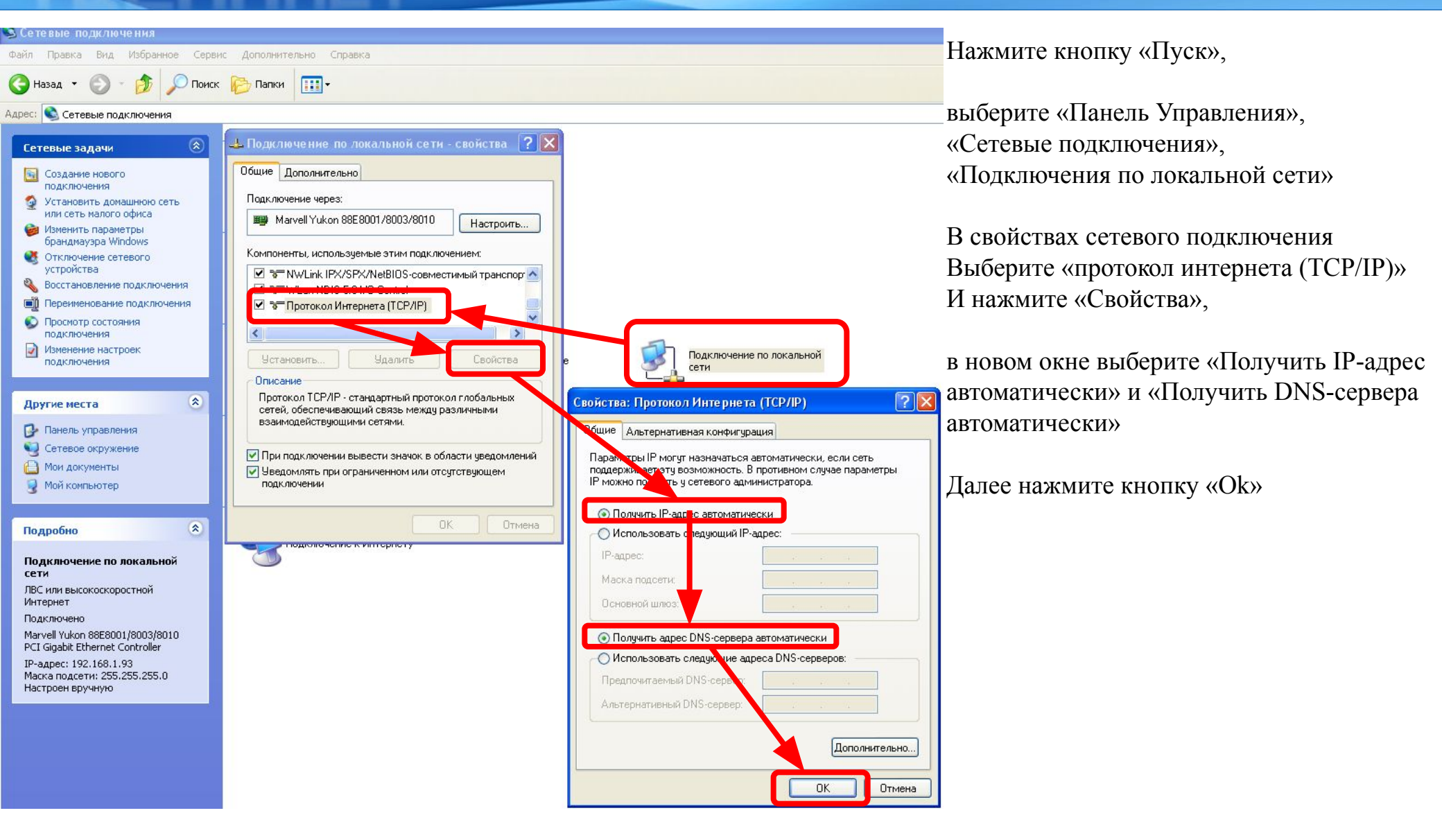

### **TRENDNET** Настройка сетевой платы в Windows Vista

Нажмите кнопку «Пуск», выберите «Панель Управления», «Центр управления сетями и общим доступом» «Управление сетевыми подключениями»,

| 🔾 🗢 🟆 « Центр управлени                                  | ія сетями и общим доступом                                                                                                    | ▼ +→ Поиск                                             |                         |
|----------------------------------------------------------|----------------------------------------------------------------------------------------------------|--------------------------------------------------------|-------------------------|
| Задачи<br>Просмотр компьютеров и<br>устройств            | Центр управления сетям                                                                                                    | и и общим доступом                                     | мотр полной карты       |
| Подключиться к сети<br>Установка подключения или<br>сети | теѕтз-пк                                                                                                    | <b>Дря</b><br>Сеть 16                                  | Интернет                |
| Управление сетевыми<br>подключениями                     | (этот компьютер)                                                                                                    |                                                        |                         |
| Диагностика и<br>восстановление                          | 🌗 Сеть 16 (Частная сеть)                                                                                                    |                                                        | Настройка               |
|                                                          | Доступ<br>Подключение                                                                                                    | Только локальная сеть<br>Подключение по локальной сети | Просмотр<br>состояния   |
|                                                          | Общий доступ и сетевое об<br>Общий доступ и сетевое об<br>Об<br>Об<br>Об<br>Об<br>Об<br>Об<br>Об<br>Об<br>Об<br>Об<br>Об<br>Об<br>Об | бнаружение                                             |                         |
|                                                          | Сетевое обнаружение                                                                                                    | о вкл.                                                 | $\odot$                 |
|                                                          | Общий доступ к файлам                                                                                                    | о вкл.                                                 | $\odot$                 |
| См. также<br>рандмауар Windows                           | Общий доступ к общим<br>папкам                                                                                                    | ❷ выкл.                                                |                         |
| войства обозревателя                                     | Использование общих<br>принтеров                                                                                                    | выкл. (нет установленных принтеров)                    | $\odot$                 |
| стройства Bluetooth                                      | Общий доступ с парольной<br>защитой                                                                                                    | о вкл.                                                 | $\overline{\mathbf{v}}$ |
| ентр устройств Windows                                   | seaquiteri                                                                                                    |                                                        |                         |

## **TRENDNET** Настройка сетевой платы в Windows Vista

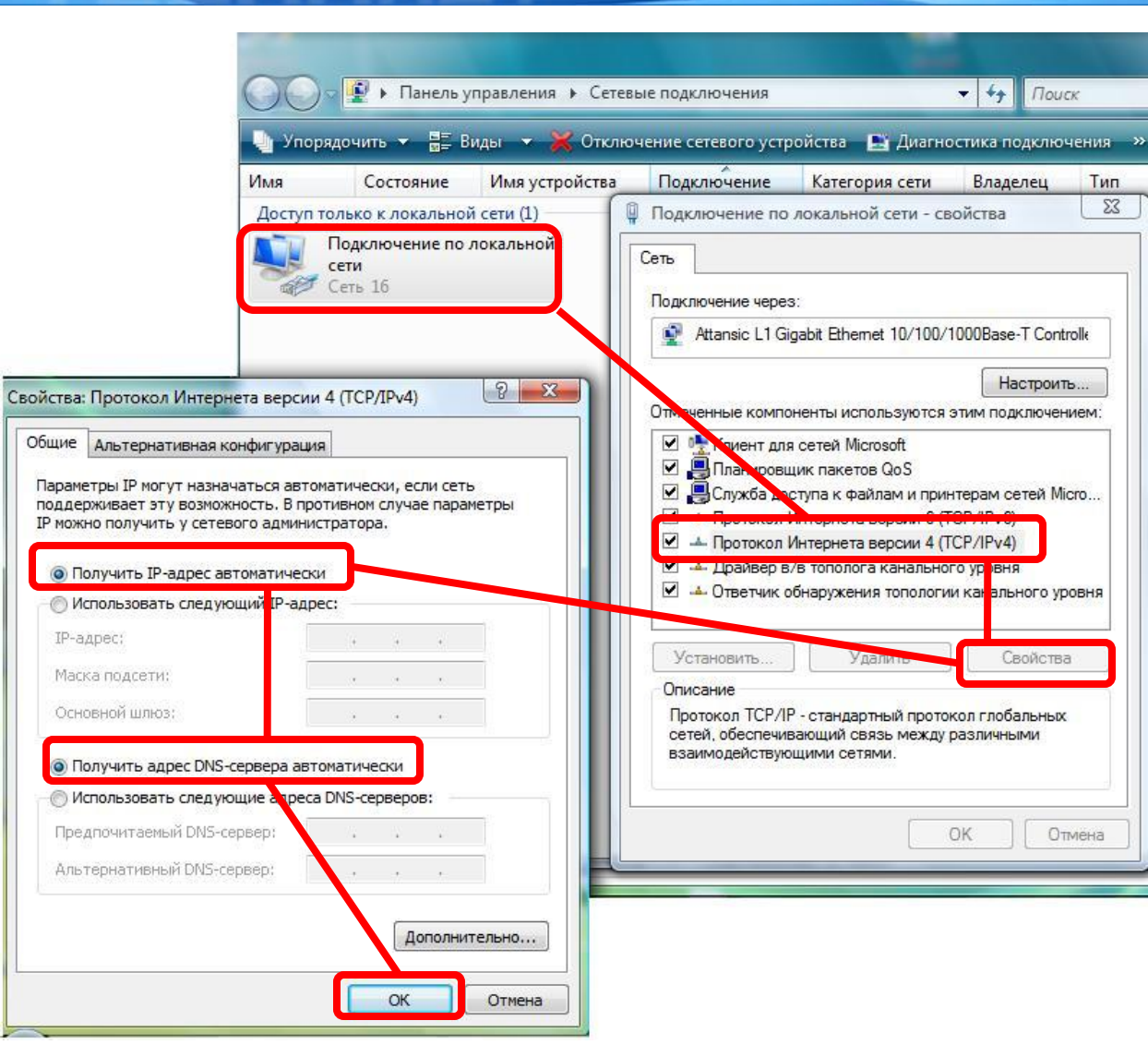

«Подключения по локальной сети»

В свойствах сетевого подключения Выберите «протокол интернета версии 4 (TCP/IPv4)» И нажмите «Свойства»,

в новом окне выберите «Получить IPадрес автоматически» и «Получить DNSсервера автоматически»

Далее нажмите кнопку «Ok»

#### Настройка маршрутизатора через WEB- интерфейс

|                                                              | Файл Правка Вид Избранное Сервис Справка |
|--------------------------------------------------------------|------------------------------------------|
| Для доступа к интерфейсу<br>управления запускаем WEB браузер | 🕥 Назад - 🕥 - 💽 💋 💋 Поиск 👷              |
| (например Internet Explorer) и в                             | Адрес: @ http://192.168.10.1/            |
| идресной строке вводим идрес<br>192.168.10.1                 | Подключение к 192.168.10.1 🛛 🕐 🔀         |
|                                                              |                                          |
|                                                              | TRENDnet                                 |
| В поле «пользователь» вводим                                 | Пользователь: 🖸 admin                    |
| admin, в поле пароль также вводим                            | Пароль:                                  |
| admin                                                        | Сохранить пароль                         |
|                                                              | ОК Отмена                                |
|                                                              |                                          |
|                                                              | Нажимаем «Ok»                            |

Networks People Trust

TRENDNET

# TRENDNETНастройка на маршрутизаторе соединения<br/>с провайдером AkNet.RU

После выполнения авторизации появится окно WEB-интерфейса устройства, через которое Вы можете настраивать маршрутизатор. Для настройки подключения к провайдеру выберите меню «MAIN»- «Wan», нажмите «Clone MAC Address», сохраните настройки кнопкой «Apply». ВНИМАНИЕ! Данные действия, необходимо производить с компьютера, который был подключен к Интернету до установки роутера.

|                             | NET             | ۷                      | Vireless G B     | roadband Router<br>TEW-432BRP |
|-----------------------------|-----------------|------------------------|------------------|-------------------------------|
| Main<br>• LAN & DHCP Server | WAN             |                        |                  | HELP                          |
| WAN                         | Connection Type | DHCP Client or F       | ixed IP          |                               |
| Password     Time           | WAN IP          | Obtain IP Auto         | omatically       |                               |
| Dynamic DNS                 |                 | O Specify IP           | IP Address       | 0.0.0.0                       |
| Wireless                    |                 |                        | Subnet Mask      | 0.0.0.0                       |
| Status                      |                 |                        | Default Gateway  | 0.0.0.0                       |
| Routing                     | DNS 1           | 0.0.0.0                |                  |                               |
| Access                      | DNS 2           | 0.0.0.0                |                  |                               |
| Management                  | DNS 3           | 0.0.0.0                |                  |                               |
| Tools                       | MTU             | 1500                   |                  |                               |
| Wizard                      | MAC Address     | 00 - 14<br>Clone MAC A | d1 53<br>Address | - 02 - 48                     |
|                             |                 | Cancel Apply           | )                |                               |
|                             |                 |                        |                  |                               |
|                             |                 |                        |                  |                               |

# **TRENDNET** Настройка на маршрутизаторе соединения с провайдером

В меню «Main» - «WAN», выберите в поле «Connection Type»- «DHCP Client or Fixed IP». Выбираем в «WAN IP» тип IP-адреса «Specify IP». Затем в поля «IP Address» (IP адрес), «Subnet Mask» (Macкa подсети), «Default Gateway» (Основной шлюз), «DNS 1» и «DNS 2», вводим значения XXX и УУУ указанные в договоре с провайдером AkNet.RU (в Вашем Акте).

IP Address 192.168.xxx.yyy Default Gateway 192.168.xxx.1 Subnet Mask 255.255.zzz.hhh DNS 1 78.158.192.26 DNS 2 78.158.223.226

МТU без изменений (1500) Сохраняем настройки кнопкой «Apply»

|                                            | NET             | V                      | Vireless G B         | roadband Router<br>TEW-432BRP |
|--------------------------------------------|-----------------|------------------------|----------------------|-------------------------------|
| Main                                       | WAN             |                        |                      | HELP                          |
| • <u>WAN</u>                               | Connection Type | DHCP Client or F       | ixed IP              |                               |
| <ul> <li>Password</li> <li>Time</li> </ul> | WAN IP          | O Obtain IP Auto       | omatically           |                               |
| Dynamic DNS                                |                 | Specify IP             | IP Address           | 10.0.0.133                    |
| Wireless                                   |                 |                        | Subnet Mask          | 255.255.255.0                 |
| Status                                     |                 |                        | Default Gateway      | 10.0.0.10                     |
| Routing                                    | DNS 1           | 10.0.0.23              |                      |                               |
| Access                                     | DNS 2           | 10.0.22                |                      |                               |
| Management                                 | DNS 3           | 0.0.0.0                |                      |                               |
| Tools                                      | MTU             | 1500                   |                      |                               |
| Wizard                                     | MAC Address     | 00 - 14<br>Clone MAC A | - d1 - 52<br>Address | - b7 - a8                     |
|                                            |                 | Cancel Apply           |                      |                               |
|                                            |                 |                        |                      |                               |

# TRENDNET Настройка беспроводной сети

Заходим в настройки маршрутизатора, выбираем меню «Wireless» - «Basic», а данном пункте меню изменяем имя беспроводной сети SSID (по умолчанию установлено имя сети TRENDnet) на любое свое, например NAME, сохраняем изменения кнопкой «Apply»

|                                        | INET           | Wireless G Broadband Router<br>TEW-432BRP      |
|----------------------------------------|----------------|------------------------------------------------|
| Main                                   | Basic          | HELP                                           |
| Wireless                               | Wireless       | Enabled O Disabled                             |
| Basic     Security                     | SSID           | NAME                                           |
| Advanced     Wi-Fi Protected     Setup | Channel        | auto 🖌 (Domain:Europe)                         |
| Status                                 | SSID Broadcast | Enabled      Disabled                          |
| Routing                                |                | Cancel Apply                                   |
| Access                                 |                |                                                |
| Management                             |                |                                                |
| Tools                                  |                |                                                |
| Wizard                                 |                |                                                |
|                                        |                |                                                |
|                                        |                | Coovright © 2006 TRENDnet, All Rights Reserved |

### TRENDNET Настройка беспроводной сети

Заходим в настройки маршрутизатора, выбираем меню «Wireless» - «Security», в данном пункте меню в поле «Authentication Type» выбираем значение WPA, в полях «Passphrase» вводим ключ для подключения к Вашей беспроводной сети от 8 до 63 символов, в поле «Confirmed Passphrase» повторяем ввод ключа, сохраняем изменения кнопкой «Apply». <u>ВНИМАНИЕ</u> запомните ключ беспроводной сети, при первом подключении компьютеров к маршрутизатору по WiFi Вам потребуется ввести этот ключ, при неправильном вводе ключа соединение с маршрутизатором не произойдет.

|                                                                                                    | )net                                                                                                    | Wireless G Broadband Router<br>TEW-432BRP       |
|----------------------------------------------------------------------------------------------------|----------------------------------------------------------------------------------------------------|-------------------------------------------------|
| Main<br>Wireless<br>• Basic<br>• Security<br>• Advanced<br>Wi-Fi Protected<br>Setup<br>Status<br>Routing<br>Access<br>Management<br>Tools<br>Wizard | Security<br>Authentication Type WP<br>PSK / EAP<br>Cipher Type<br>Passphrase :<br>Confirmed<br>Passphrase :<br>Cancel Apply | A   PSK O EAP   IKIP O AES O Auto               |
|                                                                                                    |                                                                                                    | Copyright © 2006 TRENDnet. All Rights Reserved. |

### TRENDNET Настройка беспроводной сети

В основном настройка сети WiFi завершена. Но если Вы хотите еще больше защитить свою сеть, то можете ограничить доступ к Вашей сети путем фильтрации MAC-адресов сетевых устройств (компьютер, ноутбук, коммуникатор, игровая приставка и т.д). MAC-адрес - это уникальный шестнадцатеричный серийный номер, назначаемый каждому сетевому устройству Ethernet, для идентификации его в сети. Проще говоря, это как госномер на автомобиле.

Для фильтрации сетевых устройств перейдите в раздел Access -> FILTER выбираем функцию MAC Filters и указываем "Only allow computers with MAC address listed below to access the network"

(по-русски говоря «только устройствам с перечисленными ниже МАС-адресами разрешать подключаться к сети»).

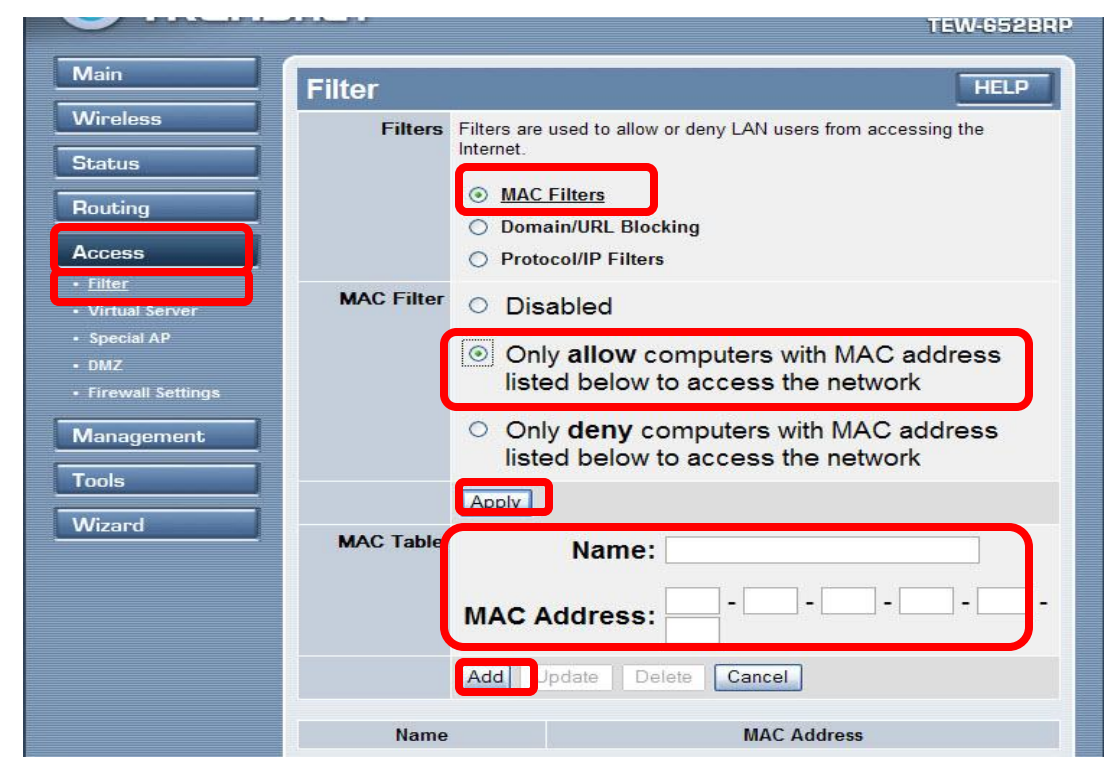

Теперь в поле **MAC Address** впишите MAC-адреса устройств, которые должны иметь доступ к сети и имена устройств в сети. По окончании ввода MACадресов нажмите кнопку **«Apply»** внизу страницы. Теперь ваша WiFi сеть настроена и готова к работе. К ней могут подключиться только те люди кто знает ваш кодовый ключ сети и чье устройство прописано в таблице MAC-адресов (MAC Table).

### TRENDNET

#### Настройка ІР-ТV

| <ul> <li>▲ VLC media р<br/>Файл Вид Насс</li> <li>▲ Ш ■ н</li> <li>▲ Видео</li> <li>▲ Вывод потока</li> <li>④ Ополнительно</li> <li>④ Плейлист</li> <li>● Интерфейс</li> </ul> | ріауег<br>тройки Аудио Видео Навигация Помол<br>ч ч → → н :Ξ ﴿ ••••<br>Основные настройки звука<br>Включить звук<br>Громкость по-умолчанию<br>Шаг громкости вывода звука<br>Частота вывода звука (Гц)                | В данных м<br>поэтому до<br>делать не тр<br>«В<br>С<br>256 102(П<br>УС<br>32 1024 | оделях роутеров<br>ополнительных н<br>ребуется. В настр<br>почаем «расшир<br>ывод потока», вь<br>ле «Интерфейс в<br>олученный от роу<br>тановлен VLC п | в включена поддержка<br>астроек в роутере дл.<br>ройках VLСплеера за<br>ренные параметры». ,<br>ыбираем параметр «Ма<br>вывода IPv4 multicast<br>утера) IP-адрес компи-<br>плеер. Сохраняем изм | а мультикаста,<br>я работы IP-TV<br>ходим в меню «Настройки»<br>Далее заходим в меню<br>Модули вывода» и в<br>указываем внутренний<br>ьютера, на котором<br>енения. |
|----------------------------------------------------------------------------------------------------|----------------------------------------------------------------------------------------------------|-----------------------------------------------------------------------------------|----------------------------------------------------------------------------------------------------|----------------------------------------------------------------------------------------------------|----------------------------------------------------------------------------------------------------|
| Сохранить Отмена                                                                                                    | <ul> <li>Высококачественная обработка звука</li> <li>Использовать S/PDIF, если возможно</li> <li>Принудительно определять Dolby Surround Автомати</li> <li>Основные настройки звука</li> <li>Сбросить всё</li> </ul> | чески                                                                             | Настройки<br>Видео<br>Вывод / Кодеки<br>Вывод потока<br>SAP<br>VOD<br>Модули вывода<br>Плейлист<br>Интерфейс                                           | Модули вывода<br>Модуль вывода<br>Лимит хопов (TTL)<br>Интерфейс вывода IPv6 multicast<br>Интерфейс вывода IPv4 multicast                                                                       | По-умолчанию<br>0<br>0<br>192.168.1.93                                                                                                    |

### TRENDNET

Ctrl+L

Ctrl+E

Ctrl+Q

Ctrl+T

Ctrl+R

View Transfers Wincow

Open file list...

Open own list

Refresh file list

Quick Connect ...

Follow last redirect

Get TH for file. .

Reconnect

Settings...

💩 Update check

Exit

Match downloaded lists

Open downloads directory

Nan

X

#### Настройка AkNetDC++

StrongDC++ 2.12 · [Public Hubs] Заходим в настройки программы AkNetDC++, В меню «Файл» (File) – «Hacтройки» (Settings) «Настройки соединения» (Connection settings). Устанавливаем в качестве «сетевого интерфейса для всех соединений» (Network interface for all connection) внутренний IP-адрес выданный Вашему компьютеру роутером, в «настройках входящих соединений» (Incoming connection Setting) указываем «Файервол с ручным перенаправлением портов» (Firewall with manual port Forwfrding), снимаем галочку «не учитывать настройки хабов UPNP» (don't allow hub/UPnP). В поле «External/WAN IP» вводим адрес присвоенный Вам провайдером увидеть его можно в меню «STATUS» роутера, запоминаем номера портов для протоколов TCP и UDP по которым

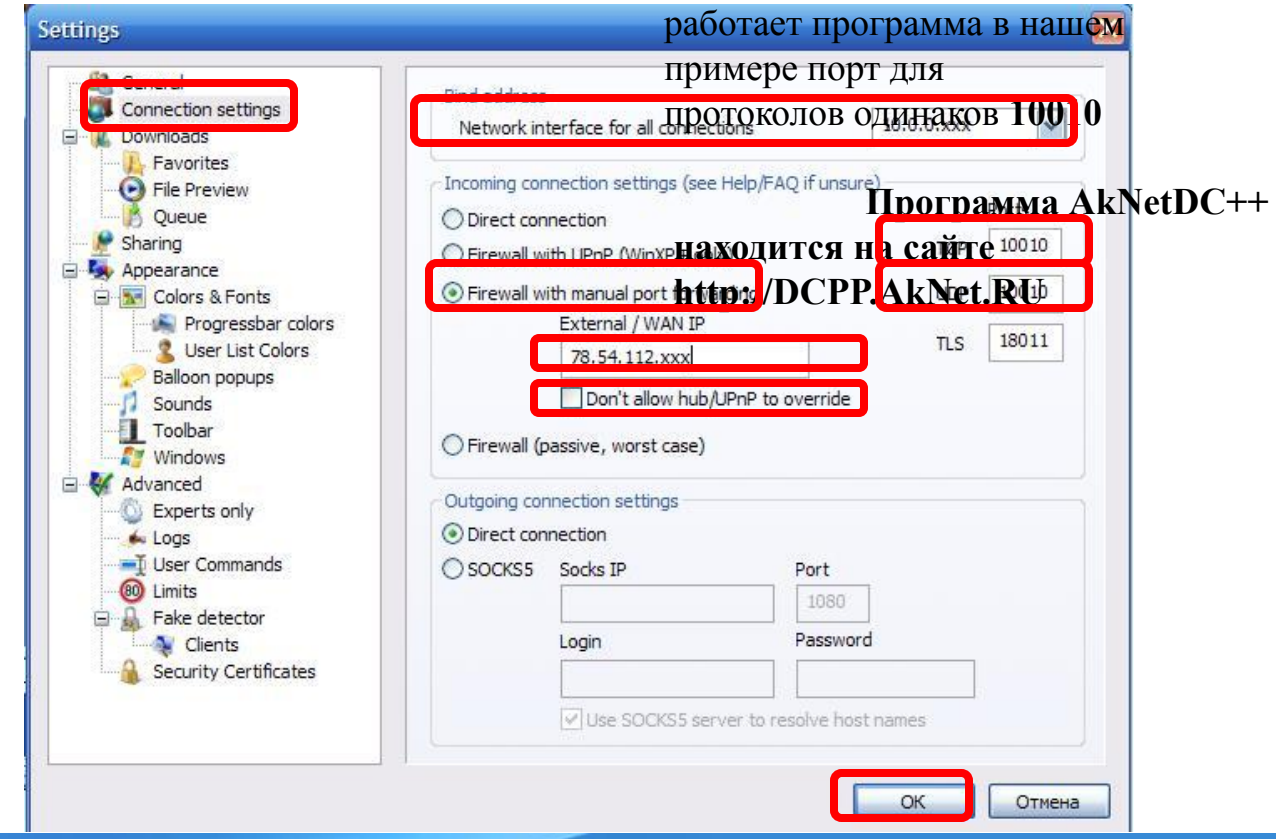

# TRENDNETНастройка AkNetDC++

Заходим в настройки роутера, в меню «Access» - «Virtual server» создаем новый виртуальный сервер для программы DC++ Вводим имя сервера выбираем протокол \* или Both (в зависимости от модели роутера) обозначают два протокола, если порты для протоколов TCP и UDP разные, то придется для каждого протокола создать свой виртуальный сервер, значения Public port = Private Port= порту в настройках программы, LAN Server = IP адресу компьютера с установленной программой AkNetDC++. Добавляем новый виртуальный сервер кнопкой ADD.

|                                  | DNET          | Wireless N Home Router<br>Программа АккNetD.C+ |
|----------------------------------|---------------|------------------------------------------------|
| Main                             |               | находится на сайте                             |
| Wireless                         | Virtual Serve | er http://DCPP.AkNet.RU                        |
| Status                           | Enable        |                                                |
| Routing                          | Name          | DC                                             |
| Access                           | Protocol      | *                                              |
| • Filter                         | Private Port  | 10010                                          |
| <u>Virtual Server</u> Special AP | Public Port   | 10010                                          |
| • DMZ                            | LAN Server    | 10.0.0.xxx                                     |
| Management                       |               | Add Update Delete Cancel                       |
| Tools                            | News          |                                                |
| Wizard                           | Name          | PIOLOCOI LAN SERVER                            |
|                                  |               |                                                |
|                                  |               |                                                |
|                                  |               | Popunisht @ 2007 TDEMDoot All Diakto December  |

### TRENDNET

#### Настройка Торрентов

#### 🖪 µTorrent 1.8.2

| Торрент  | Настройка Пправка                    |        |
|----------|--------------------------------------|--------|
| A        | Конфигурация                         | Ctrl+P |
|          | Менеджер рассылок                    | Ctrl+R |
| * Bce (0 | Оптимизатор скорости                 | Ctrl+G |
| Загру:   | 🖌 Панель и іструментор               | F1     |
| Актив    | 🗸 Подробная информация               | F5     |
| ОНеакт   | <ul> <li>Строка состояния</li> </ul> | F6     |
|          | 🗸 Показать список категорий          | F7     |
| Без Ме   | 🗸 Значки на вкладках                 |        |
| Bce pa   | Завершение работы Windows            | •      |

Заходим в настройки программы торрента, далее заходим в конфигурацию программы в Меню «соединение» и устанавливаем «порт входящих соединений» например 11111, Все остальные параметры, устанавливаем как на приведенном ниже примере.

| Настройки<br>Общие                                                                                                    | Соединение                                                                                                    |                                                                              |
|----------------------------------------------------------------------------------------------------|----------------------------------------------------------------------------------------------------|------------------------------------------------------------------------------|
| Сторажение<br>Папки<br>Ссоединение<br>Скорость<br>ВіtTorrent<br>Очерёдность<br>Расписание<br>Web-интерфейс<br>→ Дополнительно | Настройка порта<br>Порт входящих соединений:<br>Переадресация UPnP<br>Переадресация NAT-PMP                                               | 11111 Генерировать<br>Случайный порт при запуске<br>В исключения брандмаузра |
|                                                                                                    | Настройки прокси-сервера<br>Тип: отсутствует ♥ Проки<br>Учётная запись Имя;<br>Сопоставлять хост-имена чер<br>Использовать прокси для Р2Р | си: Порт; 8080<br>Пароль;<br>ез прокси<br>-соединений                        |
| n                                                                                                    | (                                                                                                    | ОК Отмена Применить                                                          |

### TRENDNET Настройка Торрентов

Заходим в настройки роутера, в меню «Access» - «Virtual server» создаем новый виртуальный сервер для программы torrent Вводим имя сервера выбираем протокол \* или Both (в зависимости от модели роутера) обозначают два протокола TCP и UDP, Значения Public port = Private Port= порту в настройках программы, LAN Server = IP адресу компьютера с установленной программой torrent. Добавляем новый виртуальный сервер кнопкой ADD.

|                           | DNET                 | Wireless G B             | roadband Router<br>TEW-432BRP |  |  |
|---------------------------|----------------------|--------------------------|-------------------------------|--|--|
| Main                      | Virtual Server       |                          | HELP                          |  |  |
| Wireless                  | Enable 💿             | nable 🔘 Disabled         |                               |  |  |
| Status                    | Name Torrer          | nt                       |                               |  |  |
| Routing                   | Protocol *           | ×                        |                               |  |  |
| Access                    | Private Port 1111    | 1                        |                               |  |  |
| Filter     Virtual Server | Public Port 1111     | Public Port 11111        |                               |  |  |
| Special AP                | LAN Server 10.0.0    | LAN Server 10.0.0.xxx    |                               |  |  |
| • DMZ<br>• Firewall Rule  | Add                  | Add Update Delete Cancel |                               |  |  |
| Management                | Name                 | Protocol                 | LAN Server                    |  |  |
| Tools                     | Virtual Server FTP   | TCP 21/21                | 0.0.0.0                       |  |  |
| Wizard                    | Virtual Server HTTP  | TCP 80/80                | 0.0.0.0                       |  |  |
|                           | Virtual Server HTTPS | TCP 443/443              | 0.0.0                         |  |  |
|                           | Virtual Server DNS   | UDP 53/53                | 0.0.0                         |  |  |
|                           | Virtual Server SMTP  | TCP 25/25                | 0.0.0                         |  |  |
|                           | Virtual Sanar POP3   | TCD 110/110              | 0.0.0.0                       |  |  |

### TRENDNETНастройка E-mule

Заходим в настройки программы и далее в меню «соединение» и запоминаем «порты клиента» по протоколу TCP и UDP, Остальные настройки оставляем, как на примере приведенном ниже. Сохраняем настройки кнопкой OK.

| 🍒 eMule v0. 49b                                                                                                    |                                                                                                    |                                                                                                    |                                                                                                    |
|----------------------------------------------------------------------------------------------------|----------------------------------------------------------------------------------------------------|----------------------------------------------------------------------------------------------------|----------------------------------------------------------------------------------------------------|
| Стменить Каd Серверы Пе                                                                                                | 🕙 🔊 👘<br>гредача Поиск Файлы                                                                                                    | Сообщения IRC Статист                                                                                                    | гика Настройки                                                                                                   |
| 💵 Серверы (0)                                                                                                    | Настройны                                                                                                    |                                                                                                    | 8                                                                                                    |
| Имя сервера / IP<br>Имя сервера / IP<br>Информация сервера Журнал<br>еМиle v0.49b<br>Нажмите здесь для проверки наличи | <ul> <li>Основные</li> <li>Дисплей</li> <li>Соединение</li> <li>Прокси</li> <li>Сервер</li> <li>Папки</li> <li>Файлы</li> <li>Уведомления</li> <li>Уведомления</li> <li>Статистика</li> <li>Гатистика</li> <li>В ГКС</li> <li>Сообщения и комментарии</li> <li>Безопасность</li> <li>Планировщик</li> <li>Web интерфейс</li> <li>Другие настройки</li> </ul> | Соединение<br>Предел линии<br>Приём<br>96 Кб/с<br>Отдача<br>0 Кб/с<br>Порты клиента<br>ТСР 33854<br>UDP 59453<br>0 Тключить<br>UDP 59453<br>0 Тключить<br>UDP 59453<br>0 Тключить<br>0 ИРпР настройка портов<br>Макс. источников/файл<br>Жёсткий лимит<br>400<br>ОГ<br>Автосоединение при старте<br>Восстанавливать при разрыве<br>Показать служебный трафик<br>Помощник | іёма<br>дачи<br>Тест портов<br>раничение соединений<br>кс. соединений<br>00<br>Сеть<br>☑ Сеть<br>☑ Каd<br>☑ еD2K |
| в 🗊 Клиенты:0 Файлы:0                                                                                                  |                                                                                                    |                                                                                                    | нод сторкатт                                                                                                    |

## TRENDNET Настройка E-mule

Заходим в настройки роутера, в меню «Access» - «Virtual server» создаем первый виртуальный сервер для программы E-mule Вводим имя сервера выбираем протокол TCP

Значения Public port = Private Port = порту в настройках программы, LAN Server = IP адресу компьютера с установленной программой E-Mule. Добавляем новый виртуальный сервер кнопкой ADD.

| TRENDNET Wireless G Broadband Router |            |                 |                   |            |
|--------------------------------------|------------|-----------------|-------------------|------------|
| Main                                 | Virtual Se | rver            |                   | HELP       |
| Wireless                             | Ena        | able 💽 Enable ( | ) Disabled        |            |
| Status                               | Na         | ame Emule1      |                   |            |
| Routing                              | Proto      |                 |                   |            |
| Access                               | Private P  | ot 33854        |                   |            |
| Filter     Virtual Server            | Public P   | ot 33854        |                   |            |
| Special AP                           | LAN Se     | nver 10.0.0.xxx |                   |            |
| • DMZ<br>• Firewall Rule             |            | Add Upda        | ate Delete Cancel |            |
| Management                           |            | Name            | Protocol          | LAN Server |
| Tools                                | Virtual S  | erver FTP       | TCP 21/21         | 0.0.0      |
| Wizard                               | Virtual S  | erver HTTP      | TCP 80/80         | 0.0.0.0    |

## TRENDNET Настройка E-mule

Заходим в настройки роутера, в меню «Access» - «Virtual server» создаем первый виртуальный сервер для программы E-mule Вводим имя сервера выбираем протокол UDP

Значения Public port = Private Port = порту в настройках программы, LAN Server = IP адресу компьютера с установленной Программой E-Mule. Добавляем новый виртуальный сервер кнопкой ADD.

| TRENDNET Wireless G Broadband Router           |                       |                |            |               |                   |
|------------------------------------------------|-----------------------|----------------|------------|---------------|-------------------|
| Main                                           | Vir                   | tual Serve     | ər         |               | HELP              |
| Wireless                                       | Enable O Disabled     |                |            |               |                   |
| Status                                         |                       | Nam            | Emule2     |               |                   |
| Routing                                        |                       | Protocol       |            |               |                   |
| Access                                         |                       | Private Por    | 59453      |               |                   |
| Filter                                         |                       | Public Por     | 59453      |               |                   |
| Special AP                                     | LAN Server 10.0.0.xxx |                |            |               |                   |
| <ul> <li>DMZ</li> <li>Firewall Rule</li> </ul> | 8                     |                | Add Update | Delete Cancel |                   |
| Management                                     |                       |                | Name       | Protocol      | LAN Server        |
| Tools                                          | <u> </u>              | Virtual Server | FTP        | TCP 21/21     | 0.0.0.0           |
| Wizard                                         |                       | Virtual Server | HTTP       | TCP 80/80     | 0.0.0.0           |
|                                                |                       |                |            |               | Contract Balances |

## TRENDNET Виртуальные сервера

Виртуальные сервера предназначены для настройки доступа из интернета к серверам (FTP, WEB, VPN игровым серверам) Находящимся внутри локальной сети за роутером Заходим в настройки роутера, в меню «Access»- «Virtual server» Устанавливаем сервер в состояние enable, выбираем тип виртуального сервера из списка предлагаемых серверов или создаем свой виртуальный сервер, вводим имя виртуального сервера, выбираем протокол по которому сервер будет работать, прописываем внутренний и внешний порты для данного сервера (внешний порт желательно делать нестандартным

|                       |                | для з                                                                                                    | защиты от ат                | ак извне наприм                                   | dep 801,           |
|-----------------------|----------------|----------------------------------------------------------------------------------------------------|-----------------------------|---------------------------------------------------|--------------------|
|                       | NET            | подк<br>ХХХ                                                                                                    | лючится к се<br>Niceless XX | рверу можно б<br>XXX:801 Reuter<br>XXX:801 4 дене | удет так           |
|                       |                | XXX                                                                                                    | X.XXX.XXX.                  | ХХХ внешний І                                     | Р Вашего роутера). |
| Main                  | Virtual Serve  | er В по                                                                                                    | ле LAN Serve                | er введите внутр                                  | енний IP адрес     |
| Wireless              | Enable         | Senable KOMI<br>Dis<br>€ Composition<br>Composition<br>Composi | цьютера или с               | сетевого устрой                                   | ства к которому    |
| Status                | Name           | Bы X<br>Virtual Server HTTI                                                                                                    | сотите получи               | ить доступ. Наж                                   | мите Add.          |
| Routing               | Protocol       | ТСР ОПИС                                                                                                    | анные выше                  | действия.                                         | овповторите        |
| Access                | Private Port   | 80 Для                                                                                                    | серверов одн                | ого типа должн                                    | ы различаться      |
| • Filter              | Public Port    | 801 ИМЯ                                                                                                    | сервера и Pul               | olic port.                                        |                    |
| <u>Virtual Server</u> |                |                                                                                                    |                             | -                                                 |                    |
| DM7                   | LAN Server     | 10.0.0.xxx                                                                                                    |                             |                                                   |                    |
| Firewall Rule         |                | Add Update                                                                                                    | Delete Cancel               |                                                   |                    |
| Management            |                | Name                                                                                                    | Protocol                    | LAN Server                                        |                    |
| Tools                 | Virtual Server | FTP                                                                                                    | TCP 21/21                   | 0.0.0.0                                           |                    |
| Wizard                | Virtual Server | HTTP                                                                                                    | TCP 80/80                   | 0.0.0.0                                           |                    |
|                       | Virtual Server | HTTPS                                                                                                    | TCP 443/443                 | 0.0.0.0                                           |                    |
|                       | Virtual Server | DNS                                                                                                    | UDP 53/53                   | 0.0.0                                             |                    |
|                       | Virtual Server | SMTP                                                                                                    | TCP 25/25                   | 0.0.0.0                                           |                    |
|                       |                |                                                                                                    |                             |                                                   |                    |

#### Таблица портов наиболее часто используемых в виртуальных серверах

Виртуальные сервера

| Номер порта | Назначение                   |
|-------------|------------------------------|
| 21          | FTР сервер                   |
| 80          | WEB сервер, IP камера        |
| 1723        | VPN сервер                   |
| 3389        | RDP (Удаленный рабочий стол) |
| 4988        | Radmin                       |

Номера портов и протокол для конкретной программы можно посмотреть в настройках программы либо на сайте **www.portforward.com** 

Если у Вас IP-адрес «внутренний» вида 192.168.ххх.ууу, то внешние порты закрыты Если у Вас IP-адрес «внешний» вида 78.158.ххх.ууу, то все порты открыты

#### Networks People Trust

TRENDNET

## TRENDNET Поиск и устранение неисправностей

| Симптомы                                                                | Причины неисправности                                              | Устранение неисправности                                                                                                    |
|-------------------------------------------------------------------------|--------------------------------------------------------------------|----------------------------------------------------------------------------------------------------|
| Не<br>устанавливается<br>соединение с<br>провайдером<br><b>AkNet.RU</b> | Неверно введены параметры для<br>соединения с провайдером AkNet.RU | Проверьте введенные параметры для<br>соединения с провайдером IP-адрес,<br>маску, шлюз, DNS-сервер<br>Обратитесь в техподдержку провайдера<br><b>AkNet.RU (495) 649-694-5</b><br>Уточните, совпадает ли Ваш МАС-<br>адрес, с данными провайдера<br><b>AkNet.RU</b> |
|                                                                         | Недоступен сервер провайдера<br>AkNet.RU                           | Обратитесь в техподдержку провайдера<br>AkNet.RU (495) 649-694-5                                                                                                    |

#### Часто задаваемые вопросы (FAQ)

| Я настроил интернет для работы с<br>компьютером, подключенным по<br>проводу, хочу подключить ноутбук по<br>WiFi, ноутбук видит сеть созданную<br>роутером, но пишет, что она<br>"небезопасная". Как защитить<br>беспроводную сеть? | Защита беспроводной сети осуществляется установкой шифрования в настройках роутера в меню Wireless/Security выберите тип шифрования, например WPA, введите ключ сети от 8 до 63 символов (используйте латинские буквы и цифры), подтвердите пароль, сохраните настройки кнопкой Apply.                          |
|----------------------------------------------------------------------------------------------------|----------------------------------------------------------------------------------------------------|
| Пытаюсь подключить ноутбук к<br>беспроводной сети, в ноутбуке<br>встроенный <b>WiFi</b> адаптер, но при<br>попытке подключения ноутбук не<br>обнаруживает сеть от роутера.                                                         | Проверьте включен ли встроенный адаптер и правильность установки<br>драйверов. Режим работы встроенного адаптера и возможные<br>варианты его отключения (включения) находятся в инструкции к<br>ноутбуку.                                                                                                    |
| Подключаю компьютер по сети WiFi к<br>роутеру, при попытке подключится<br>выдается сообщение что сеть<br>подключена с ограниченными<br>возможностями или просто подключено,<br>но интернета нет, в чем может быть<br>проблема?     | Проверьте настройки беспроводного сетевого подключения, также, как<br>и в проводном подключении, в протоколе интернета TCP/IP адрес и<br>DNS должны быть настроены на получение от роутера автоматически,<br>проверьте правильность ввода ключа (пароля) беспроводной сети,<br>отключите программные файерволы. |

#### Networks People Trust

TRENDNET

| У меня к роутеру подключены 3<br>компьютера, все компьютеры настроены<br>на получение IP и DNS автоматически, к<br>роутеру все компьютеры подключены,<br>однако на одном нет интернета<br>(использую браузер IE). | Отключите программные файерволы, проверьте настройки браузера<br>меню Сервис- Свойства обозревателя - Подключения- Настройки<br>Сети: Поставьте автоматическое определение параметров - включить,<br>все остальные настройки выключите. |
|----------------------------------------------------------------------------------------------------|----------------------------------------------------------------------------------------------------|
| У меня к роутеру подключены несколько<br>компьютеров они видят роутер, выходят<br>через него в интернет, однако не видят<br>друг друга и не могут передавать файлы.                                               | Компьютеры, которые подключены к роутеру, должны входить в одну рабочую группу, иметь различные имена, для обмена файлами на компьютерах должны существовать папки с общим доступом.                                                    |

TRENDNET

Техподдержка компании «AkNet.RU» Время работы: Понедельник - Пятница с 08:00 до 22:00 Суббота - Воскресенье с 09:00 до 20:00 Тел.: (495) 649-694-5 (вопросы связанные с услугами связи в «Котловке»)

Техподдержка компании TRENDnet Тел.: (495) 737-04-10, федеральный номер бесплатный для всех городов России и СНГ 8-800-555-04-10 Время работы: пн-пт с 10:00-19:00 (вопросы связанные с настройкой маршрутизатора)